## Microsoft 365 大学生協事業連合版 インストールマニュアル (2021年度 Ver1.0) Windows 10 対象

インストール前に必ずお読み下さい

作業所要時間は少なくとも30分程度かかります。(1~5)

| Office 365 | 目次                     |       |
|------------|------------------------|-------|
|            | 1:ライセンスに関する注意事項        | (p3)  |
|            | 2:インストールするソフトウエア       | (p4)  |
|            | 3:ダウンロード手順             | (p5)  |
|            | 4:インストール手順             | (p9)  |
|            | 5:アプリ起動とサインイン          | (p13) |
|            | 6:OneDrive 利用方法        | (p17) |
|            | 7:Teams インストール方法       | (p28) |
|            | 8:パスワードの変更             | (p30) |
|            | 9: iOS, Android での利用方法 | (p31) |
|            | 10:その他注意事項など           | (p32) |
|            |                        |       |

W X

一般の Microsoft 365 とはインストール方法が異なる点がありますので このインストールマニュアルを使用して設定して下さい。 本テキスト内で使用している画像は2020年12月現在の物です。 設定画面等変更になる場合があります。 本インストールマニュアルは大学生協事業連合が発行しております。

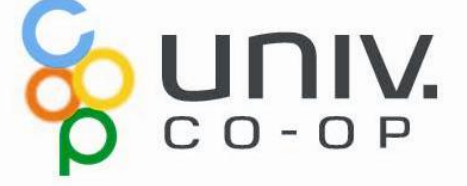

## Microsoft 365 をご使用になるまでの流れ

| 1. ライセンスに関する注意事項<br>「Microsoft 365 大学生協事業連合版」ライセンスに関する注意事<br>用前にお読み下さい。                                                                    | (ページ3)<br>「項です。ご利                        |  |  |
|----------------------------------------------------------------------------------------------------|------------------------------------------|--|--|
| 2. インストールするソフトウェア<br>Microsoft 365 のインストールが完了すると Word・Excel・PowerPo<br>などを使用出来ます。                                                          | (ページ4)<br>int・OneDrive                   |  |  |
| 3. ダウンロード手順約10分<br>Microsoft 365 のインストールファイルを自身の PC ヘコピーします                                                                                | ・ (ページ5)<br>-。                           |  |  |
| 4. インストール手順約15分<br>Microsoft 365をPC ヘインストールします。                                                                                            | ・ (ページ9)                                 |  |  |
| 5. アプリ起動とサインイン 約5分<br>Microsoft 365 のライセンス認証によりアプリケーションを使用でき                                                                               | ・ (ページ13)<br>るようになりま                     |  |  |
| す。<br>――ここまでの作業で Word, Excel 等の使用が可能です――                                                                                                   |                                          |  |  |
| 6. OneDrive 利用方法 約10分<br>携帯電話、タブレット、コンピュータを使用して、どこにいても作業を<br>変更した内容は、すべてのデバイスで更新されます。                                                      | ・(ページ17)<br>E続行できます。                     |  |  |
| 7: Teams インストール方法 約10分<br>Teams には、チャットとオンライン会議のための機能がすべてそろ<br>音声、ビデオ、Web での会議を開催したり、ファイルの共有なども何<br>共同作業をスムーズに進める事が出来ます。また、組織内外の誰<br>できます。 | ・ (ページ28)<br>っています。<br>簡単に行え、<br>とでもチャット |  |  |
| 8. パスワードの変更<br>大学生協より提供されたパスワードを変更できます。                                                                                                    | (ページ30)                                  |  |  |
| 9. iOS, Androidでの利用方法<br>iPhone, iPad, Android 搭載のスマートフォン等で Microsoft 365 を                                                                | (ペ <b>ージ</b> 31)<br>使用できます。              |  |  |
| 10. その他注意事項など<br>Microsoft 365 を継続して使用するためのポイントを記載しています                                                                                    | (ペ <b>ージ32</b> )<br>す。                   |  |  |

# 1. ライセンスに関する注意事項

「Microsoft 365 大学生協事業連合版」ライセンスに関する注意事項 です。ご利用前にお読み下さい。

- 利用期間が限定されたソフトです。ご自身の利用期間は 購入生協へご確認下さい。
- ご自身の所有する 5台の PC, Mac および 5台のタブレット および 5台のスマートフォンヘインストールが可能です。
- 使用開始には購入された大学生協から配布される、IDと パスワードが必要です。
- 30日以上インターネット接続が無い場合、機能制限モードになり、次回インターネット接続時にラインセンス認証が要求されます。
- 他人への譲渡は出来ません。購入されたご本人のみ使用 可能です。
- 大学生協より提供された初期パスワードの変更を推奨します。(セットアップ終了後に「8.パスワードの変更」に従い変更して下さい。)

# 2. インストールするソフトウェア

Microsoft 365 のインストールが完了すると Word Excel PowerPoint OneDrive などを使用出来ます。

Microsoft 365 をインストールすることにより下記のソフトウェアが同時 にインストールされます。

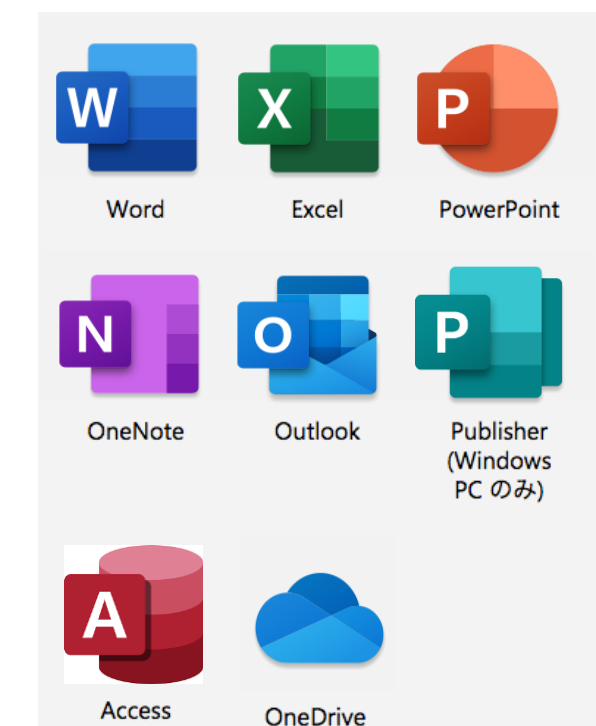

(Windows PC のみ)

Microsoft 365 インストーラーに含まれる上記のソフトウェアに加え、 「7. Teams インストール方法」にて Teams をインストールします。

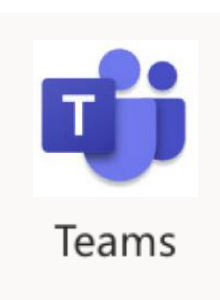

# 3. ダウンロード手順(所要時間約10分)

Microsoft 365 のインストールファイルを自身の PC ヘコピーします。

※ USB メモリ を利用したダウンロードの際はインターネット接続は必要ありません。

インストールファイルは、大学生協のウェブページからダウンロード 又は、大 学生協が用意した USB メモリ からコピーする方法があります。 USB メモリを 使ってデータが提供されていない場合はウェブページよりダウンロードして使 用して下さい。

※Microsoft Surface 製品の場合

Microsoft 365 インストール済のため本作業の必要はありません。 13ページ記載 5. アプリ起動とサインイン の作業へ進んでください。

【大学生協のウェブページから入手】

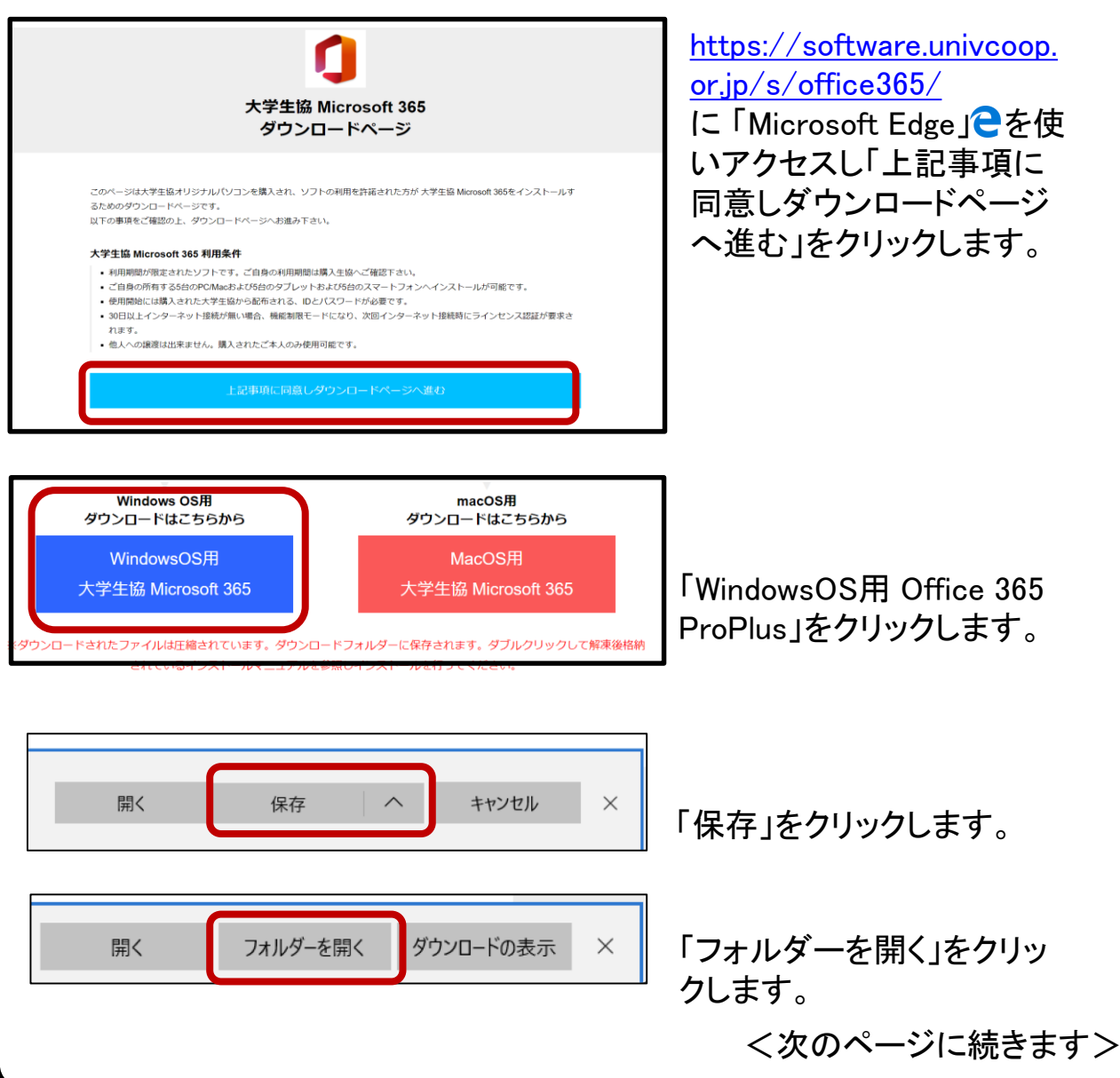

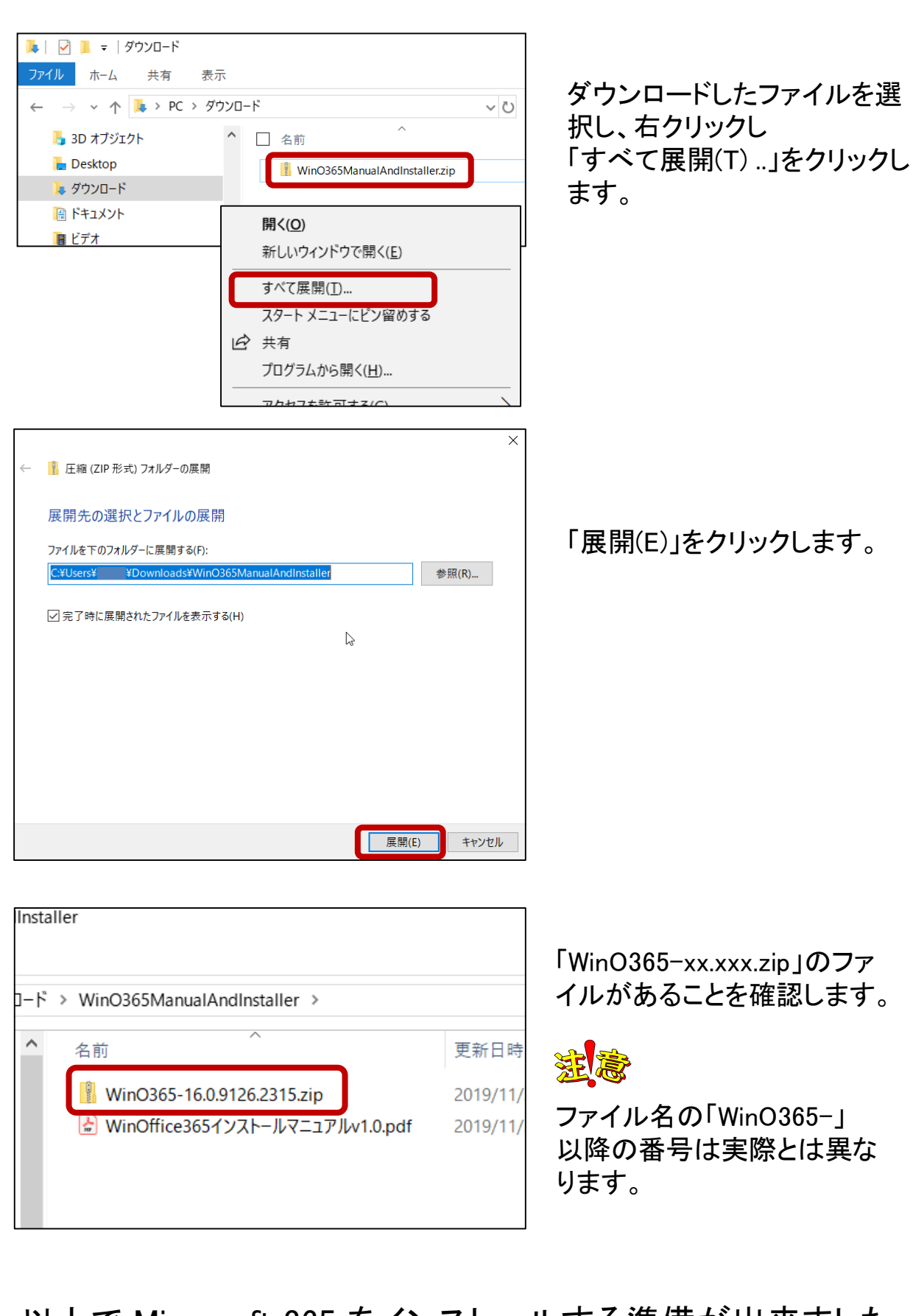

以上で Microsoft 365 をインストールする準備が出来ました。 「4. インストール手順」に進みます。

#### 【大学生協から提供された USB メモリ から入手】

※ PC の設定によっては ".zip", ".bat" などの拡張子は表示されません。

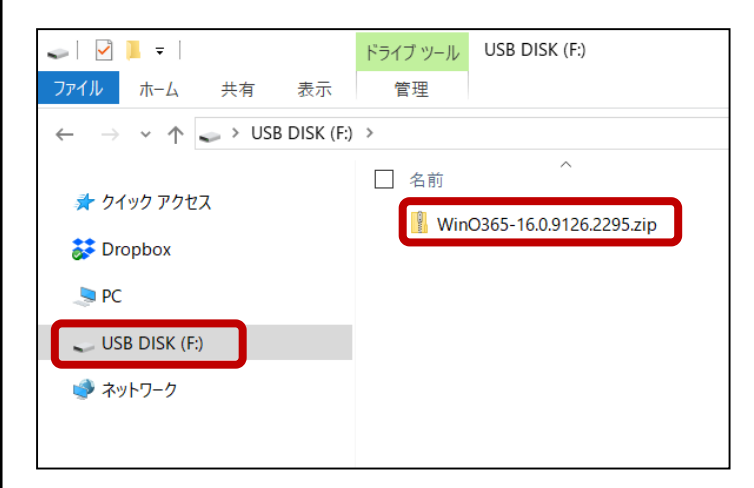

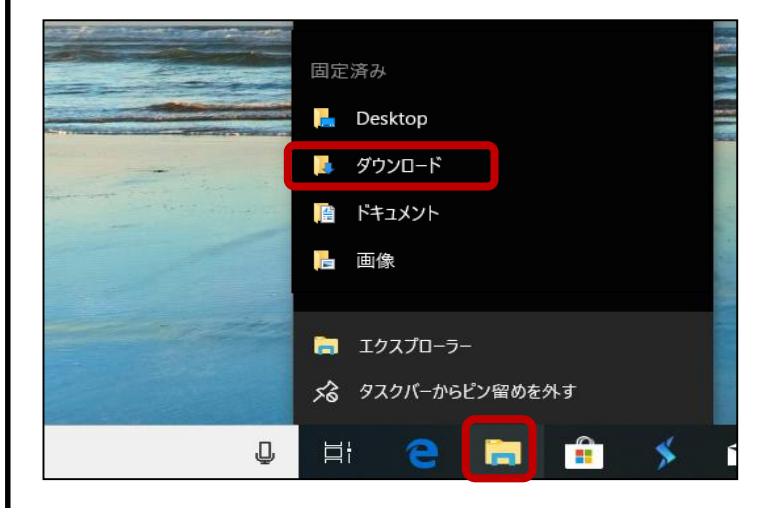

USB メモリ をパソコンに挿し、 USB メモリ の中にあるファイ ルを表示します。 「WinO365-xx.xxx.zip」のファ イルがあることを確認します。

### 澎意

ファイル名の「WinO365-」 以降の番号は実際とは異な ります。

画面下から「エクスプロー ラー」を右クリックし「ダウン ロード」フォルダークリックし ます。

USB メモリ のフォルダーに て「WinO365-xx.xxx.zip」の ファイルを選択後、右クリッ クし「コピー(C)」をクリックし ます。

<次のページに続きます>

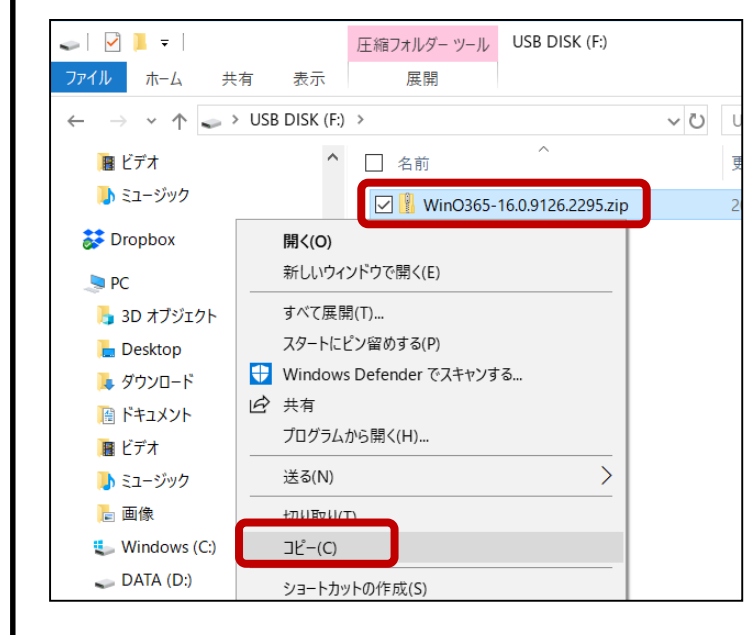

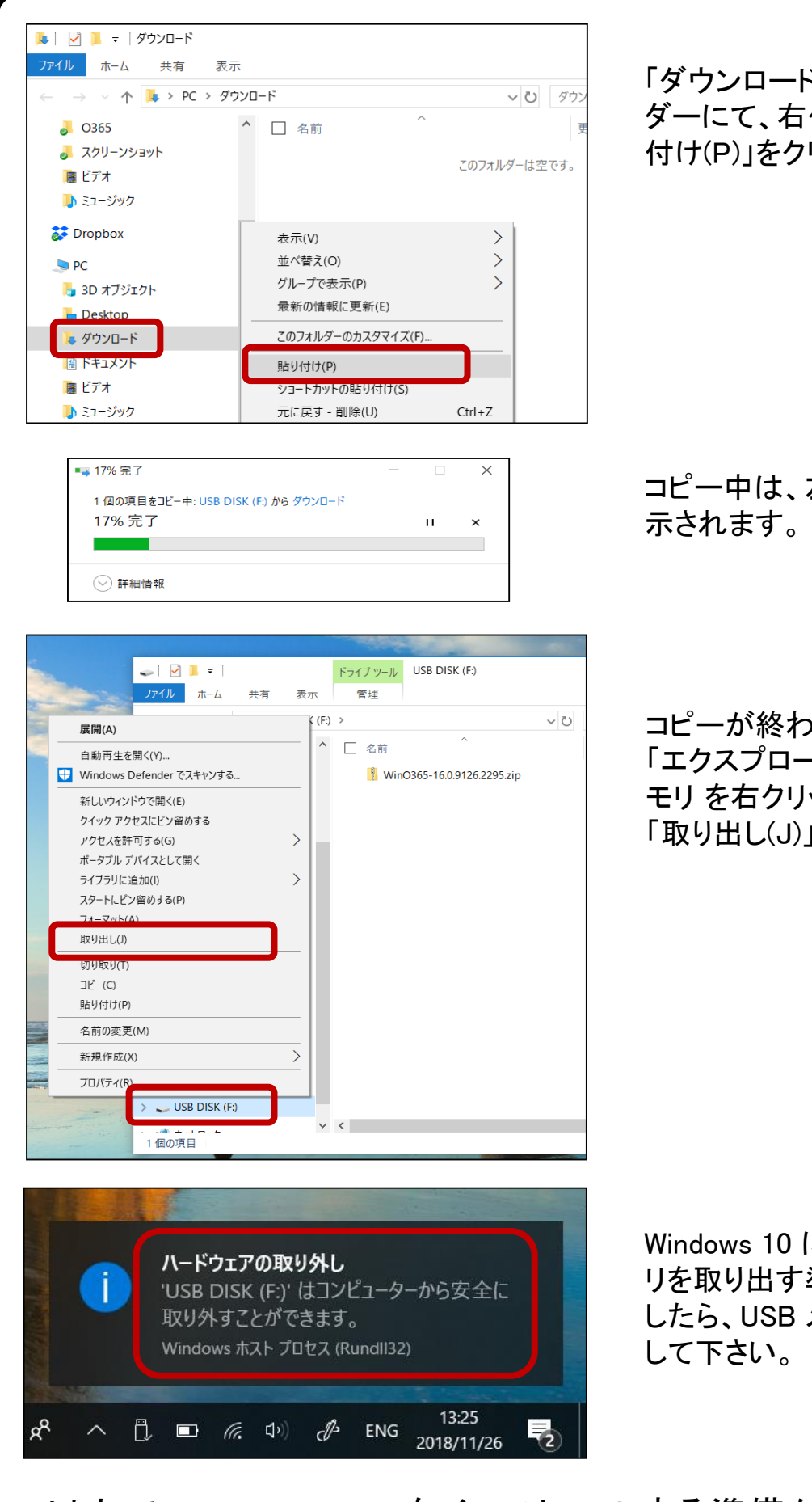

「ダウンロード」のフォル ダーにて、右クリックし「貼り 付け(P)」をクリックします。

コピー中は、左の画面が表示されます。

コピーが終わりましたら、 「エクスプローラ」より USB メ モリ を右クリックし 「取り出し(J)」をクリックします。

Windows 10 にて、USB メモ リを取り出す準備が出来ま したら、USB メモリを取り外 して下さい。

以上で Microsoft 365 をインストールする準備が出来ました。

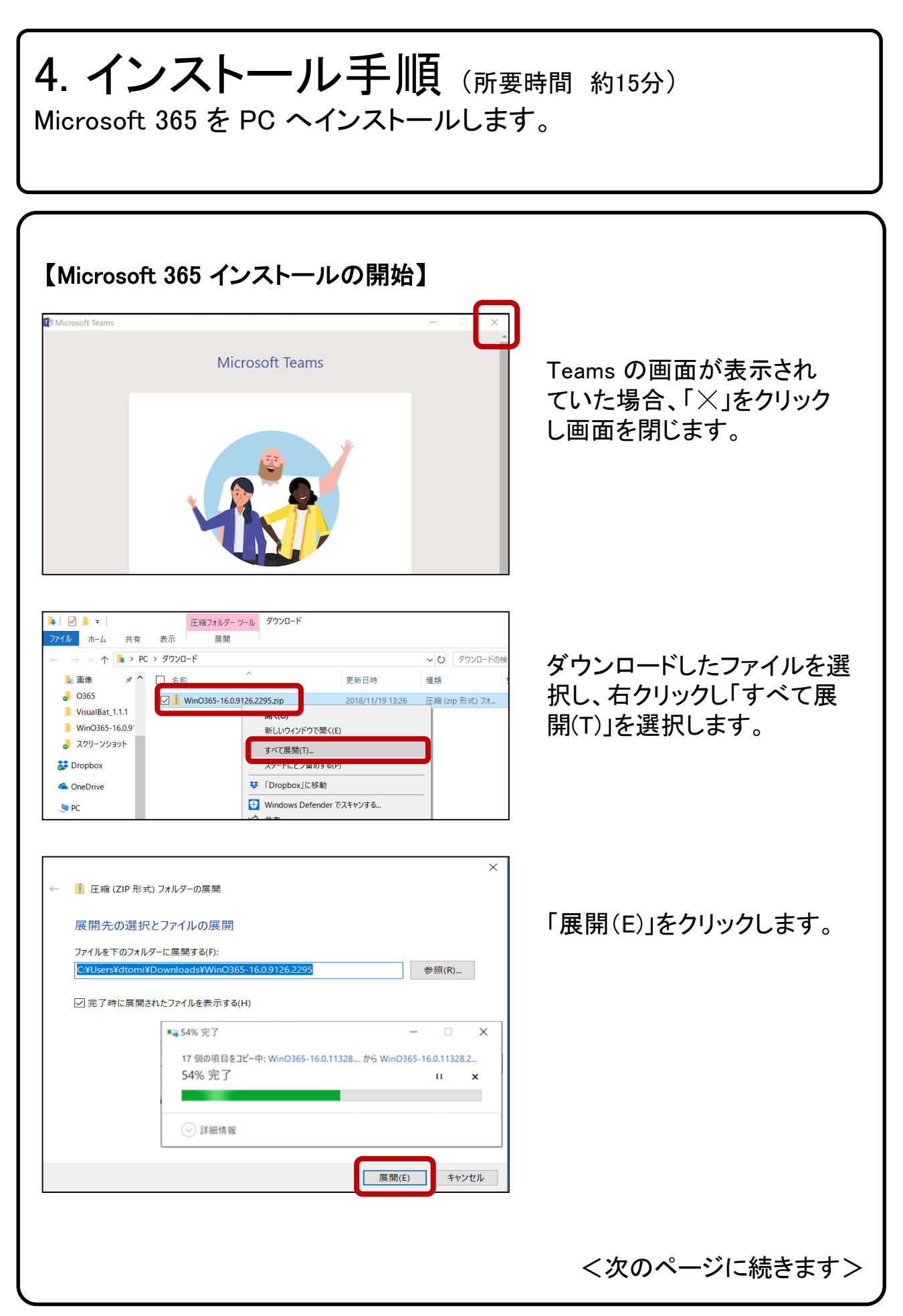

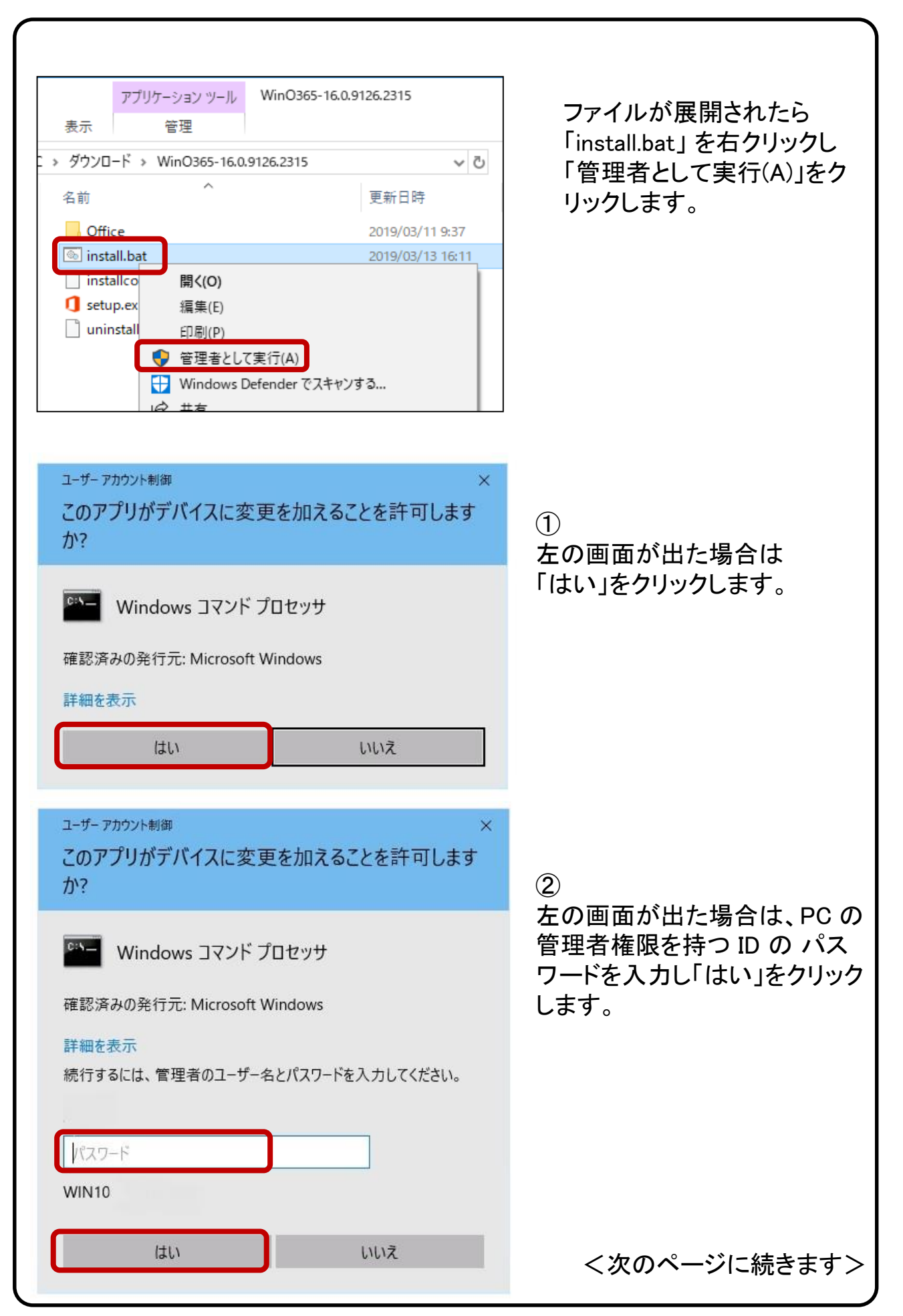

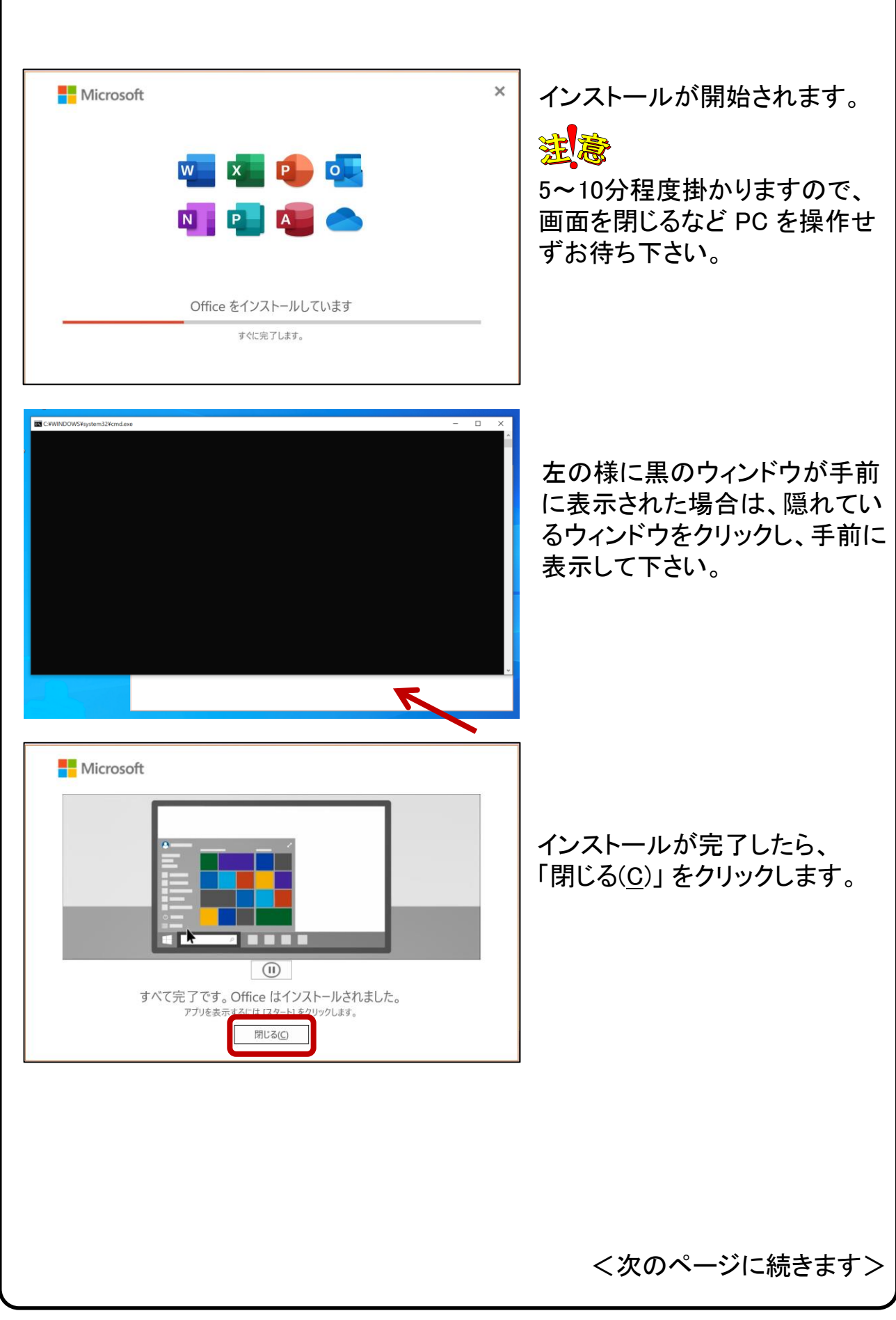

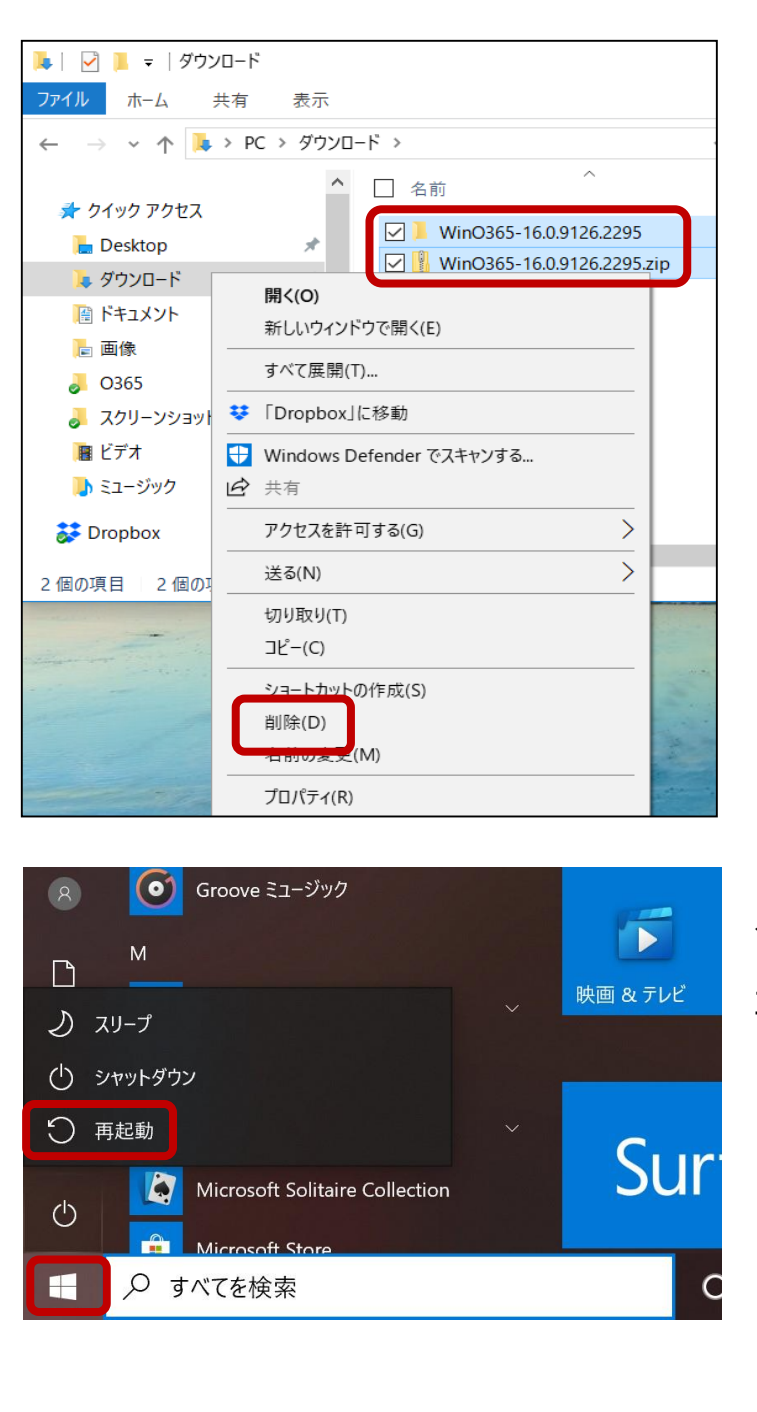

「ダウンロード」のフォルダー にて、インストールに使用した 「WinO365-xx.xxx.zip」ファイル と「WinO365-xx.xxx」フォルダ を選択し、右クリックし 「削除(D)」を選択します。

スタートメニューより 「再起動」をクリックし、PC を 再起動します。

以上で Microsoft 365 のインストールが完了しました。

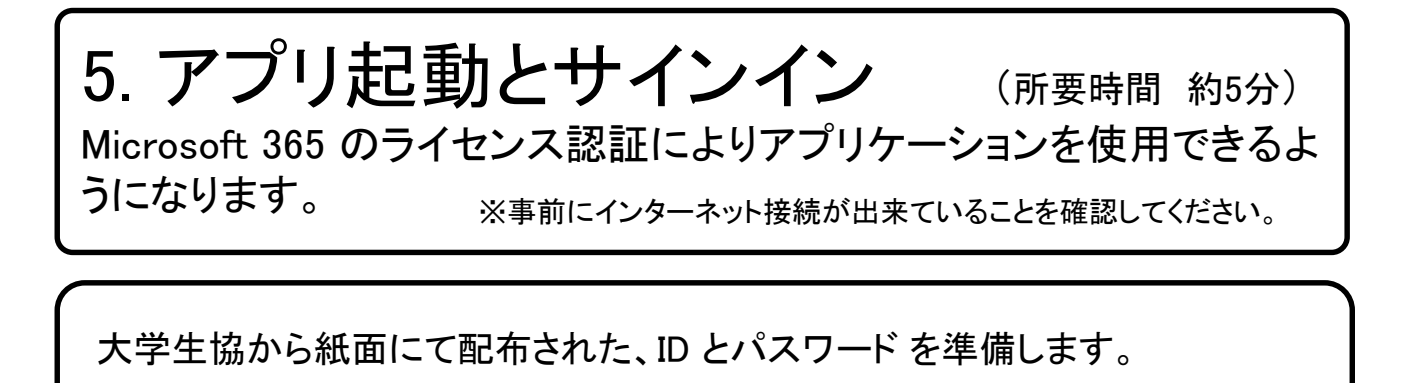

#### 【アプリ起動とサインインの開始】

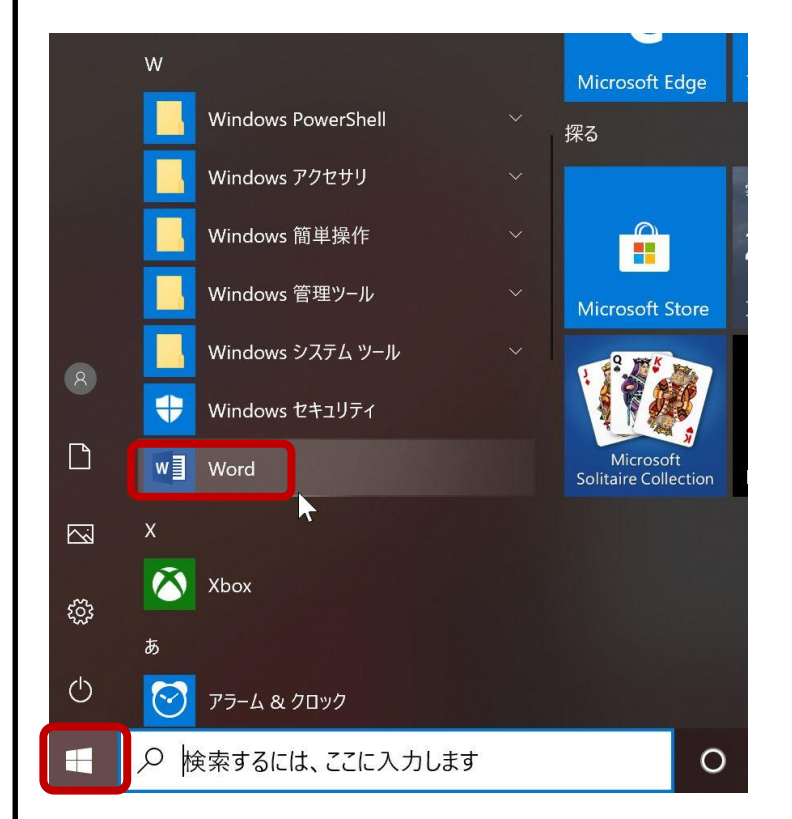

スタートメニューより 「Word」を起動します。

<次のページに続きます>

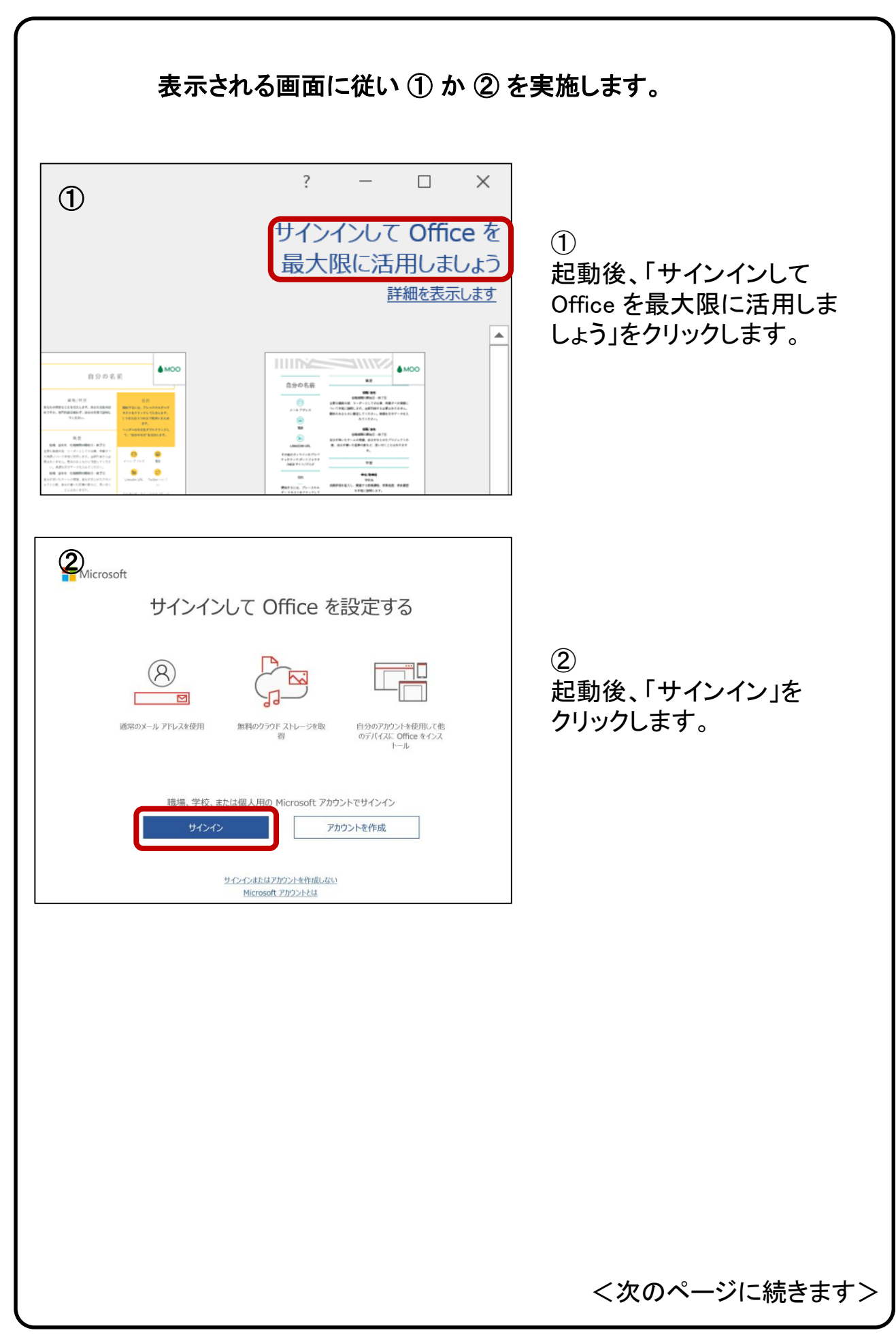

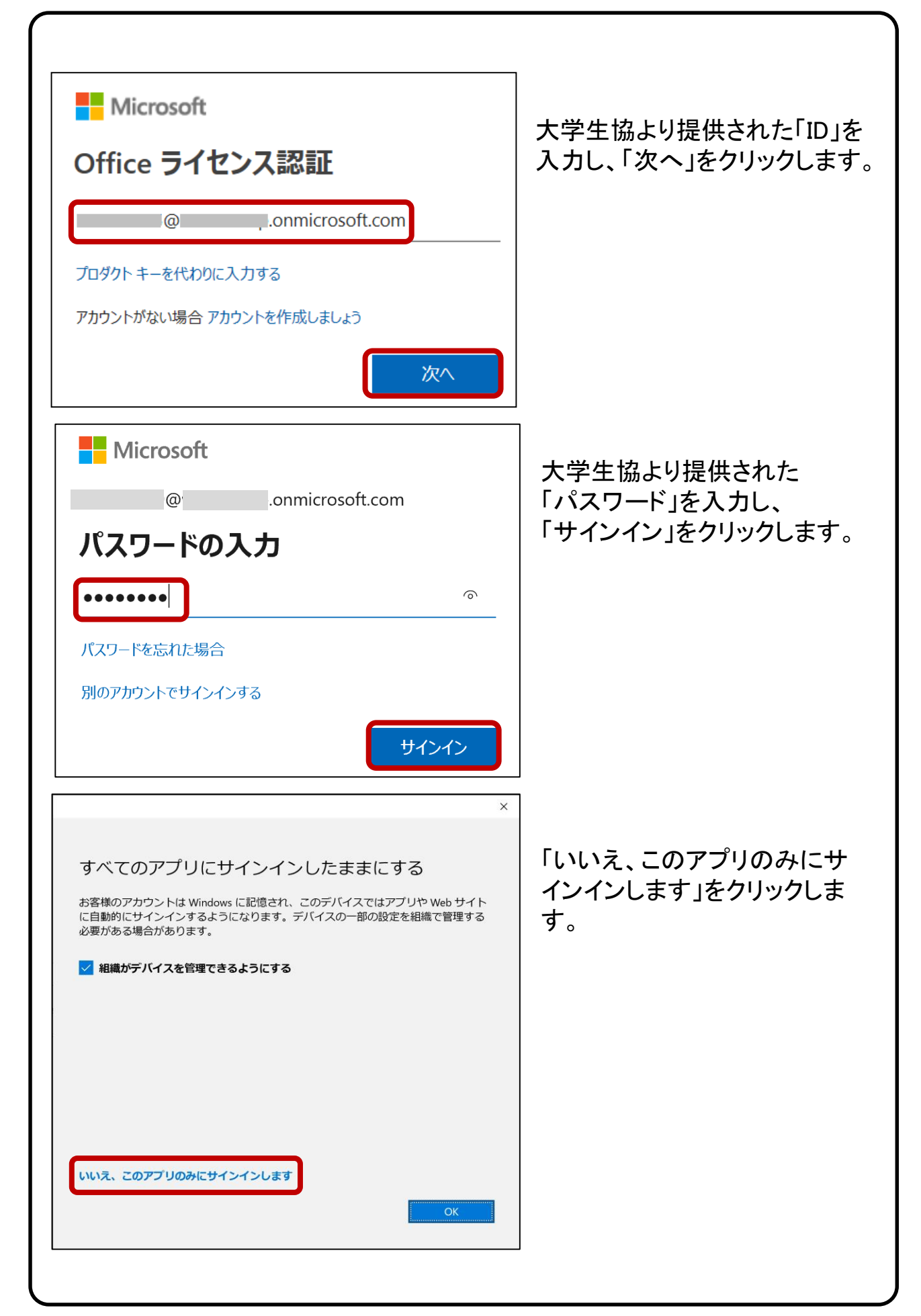

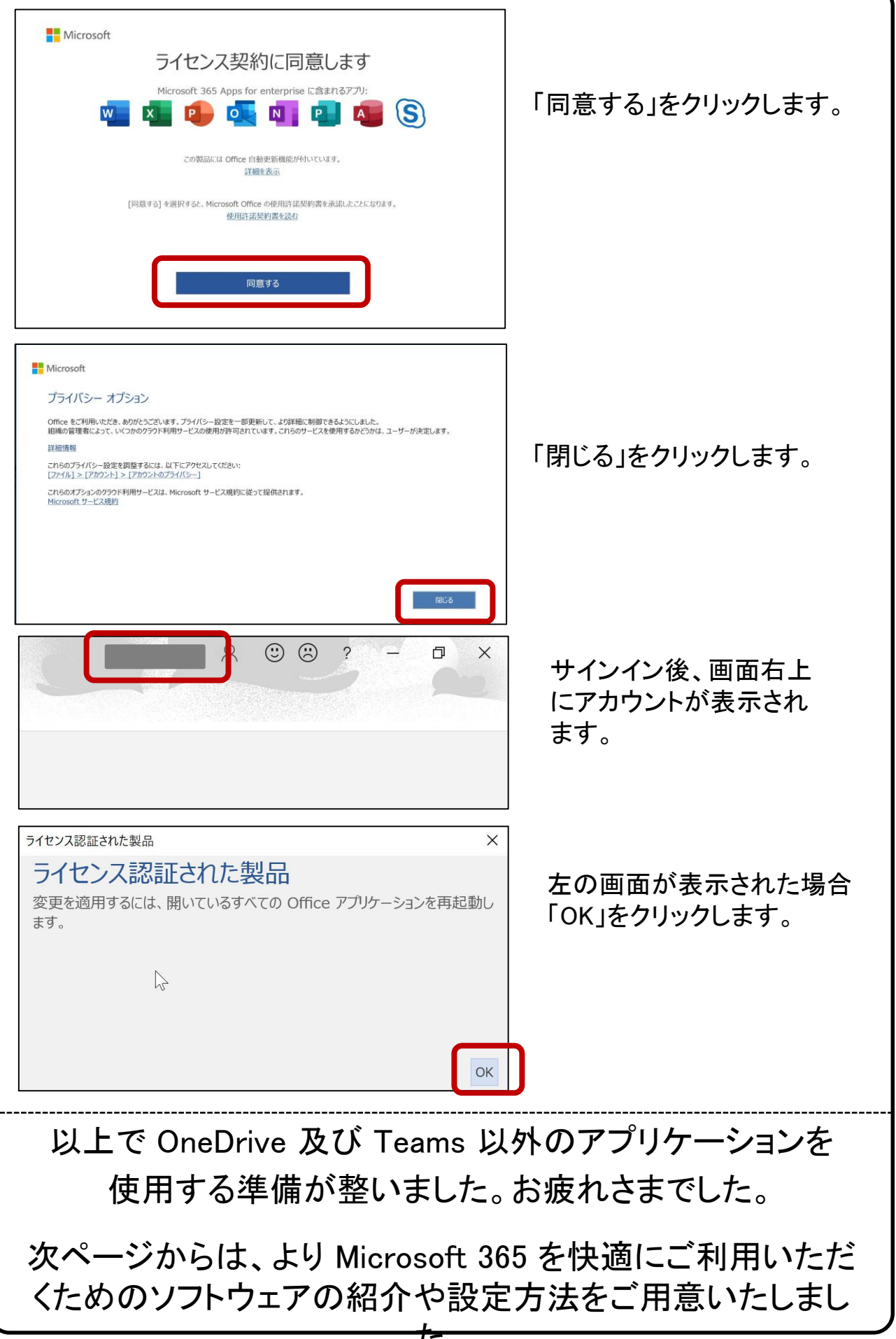

### 6. OneDrive 利用方法 (所要時間 約10分) 携帯電話、タブレット、コンピューターを使用して、どこにいても作業を続行できま す。変更した内容は、すべてのデバイスで同期します。 ※事前にインターネット接続が出来ていることを確認してください。

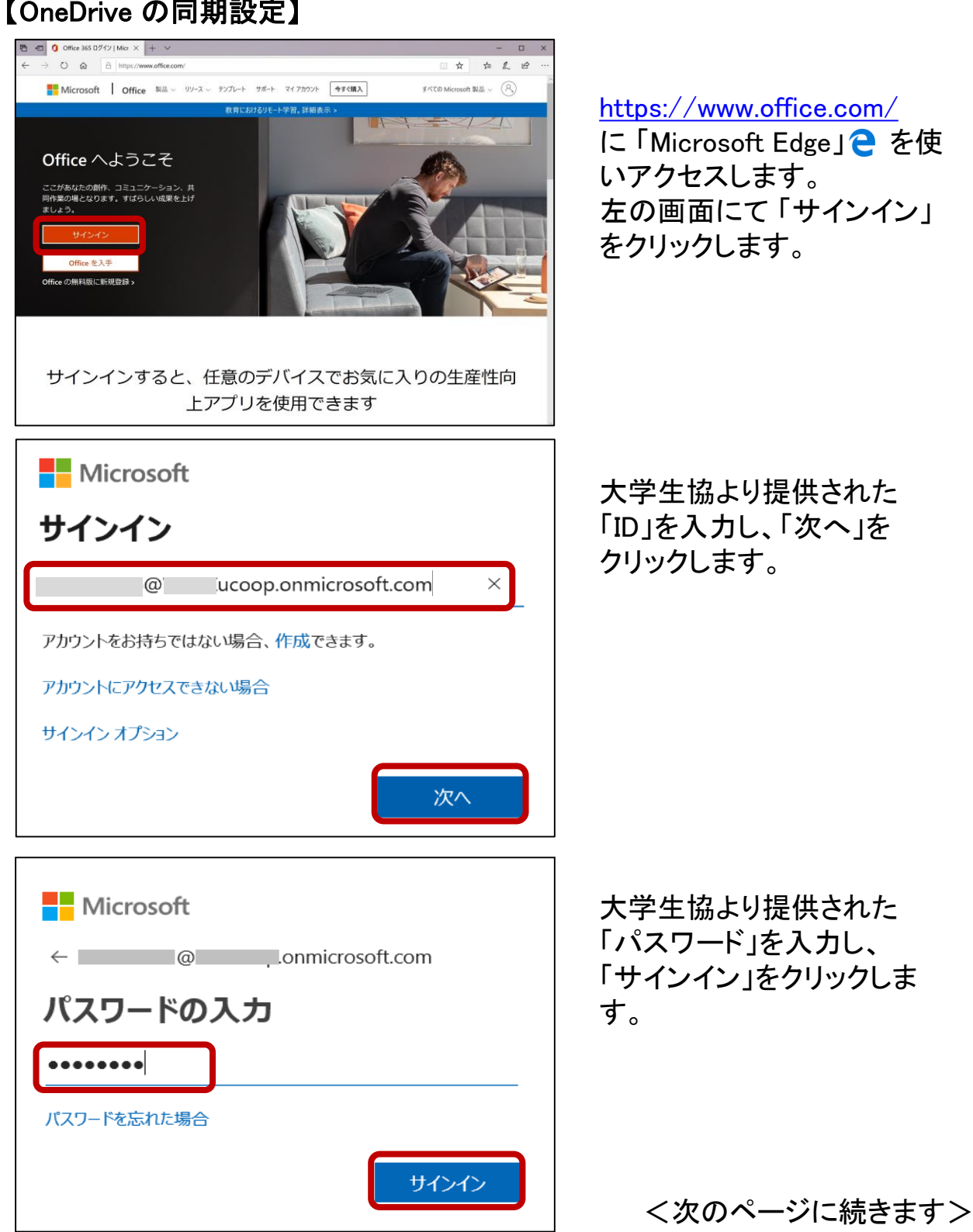

| Microsoft                       |  |  |
|---------------------------------|--|--|
| @ coop.onmicrosoft.com          |  |  |
| サインインの状態を維持しますか?                |  |  |
| これにより、サインインを求められる回数を減らすことができます。 |  |  |
| ▶ 後このメッセージを表示しない                |  |  |
| いいえ はい                          |  |  |
|                                 |  |  |

「サインインの状態を維持し ますか?」が表示されたら、 「今後このメッセージを表示 しない」のチェックボックスを チェックし、「はい」をクリック します。

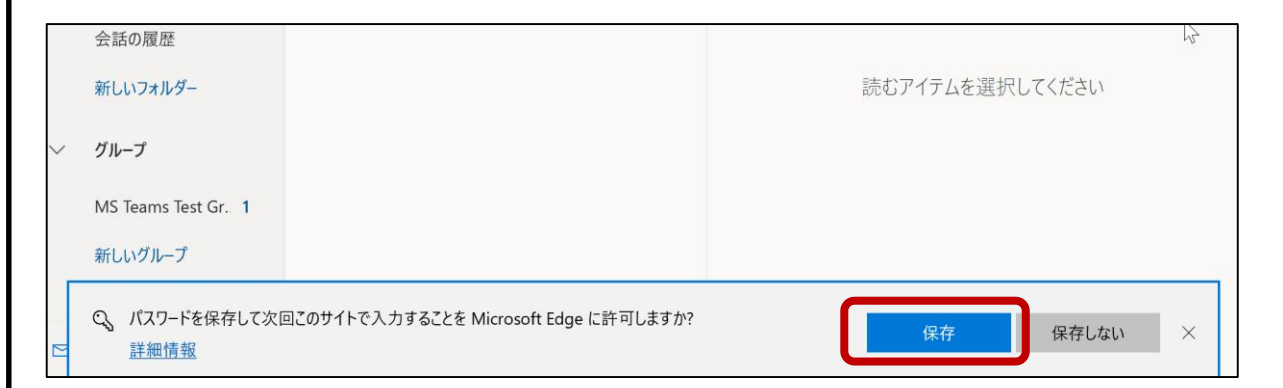

「Microsoft Edge」にて「パスワードを保存して次回この サイトで入力することを Microsoft Edge に許可します か?」が表示されたら「保存」をクリックします。

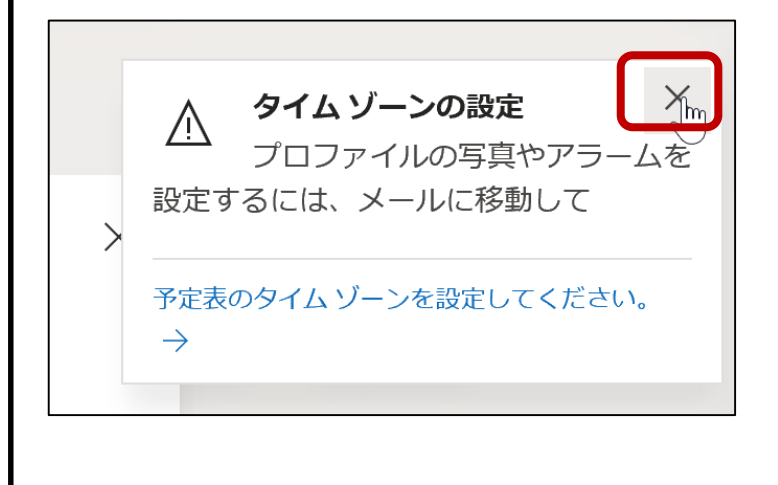

「タイムゾーンの設定」が表示された場合、「×」をクリックします。

※タイムゾーン 「(UTC+09:00) Osaka, Sapporo, Tokyo」は後ほど 個別に設定して下さい。

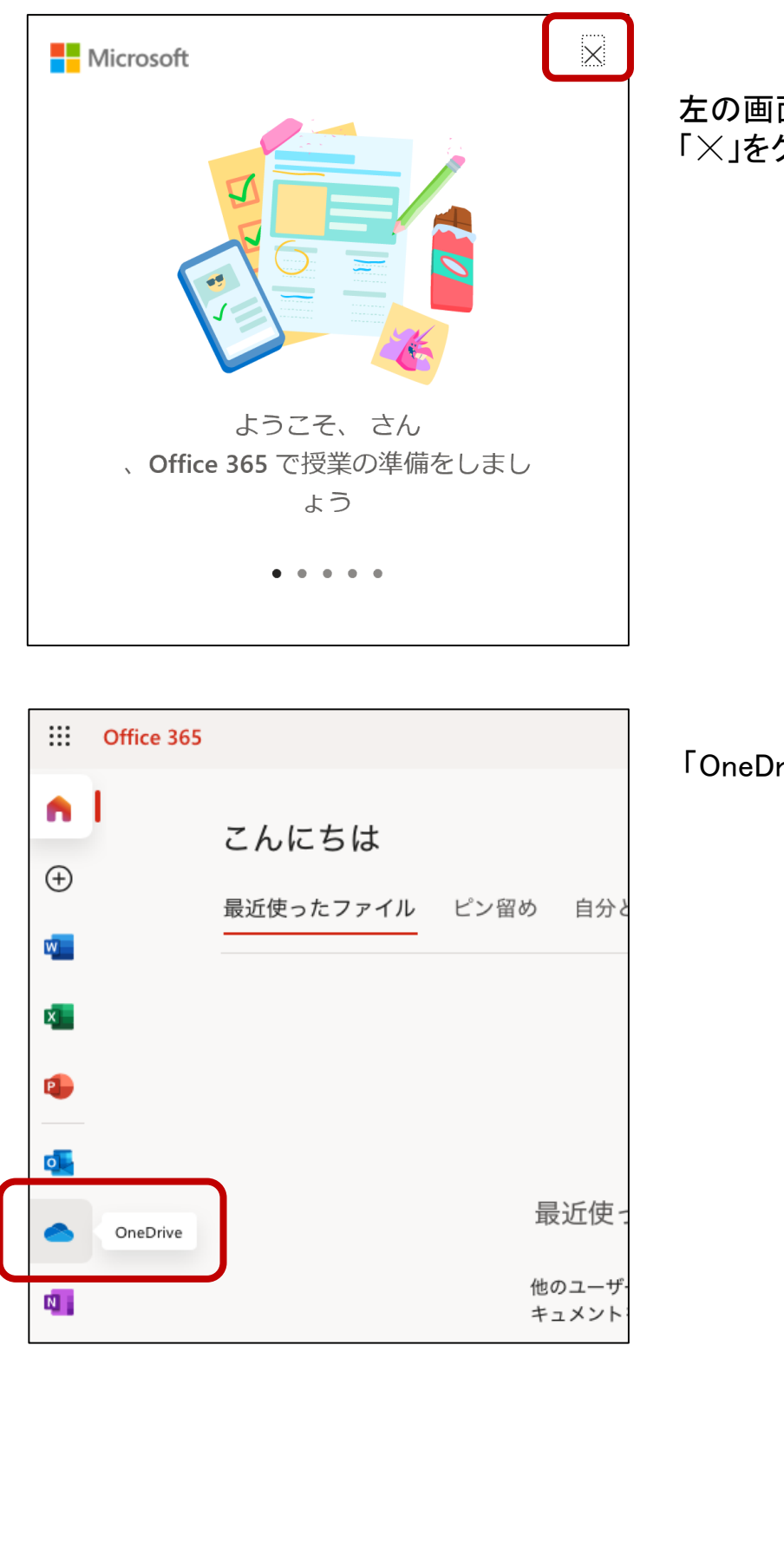

左の画面が表示されたら、 「×」をクリックします。

「OneDrive」をクリックします。

| 🖻 🕫 🜖 Microsoft Office                                                              | ホーム <ul> <li>自分のファイル - OneDrive × + ×</li> </ul>                                                                  |  |
|-------------------------------------------------------------------------------------|----------------------------------------------------------------------------------------------------|--|
| ← → ♡ ŵ A https://9175ucoop-my.sharepoint.com/personal/209093820_9175ucoop_onm      |                                                                                                    |  |
| ····<br><i>)</i> 検索                                                                 |                                                                                                    |  |
|                                                                                     | +新規 > ↑ アップロード > 23 同期 23 自動                                                                                      |  |
| 🗅 自分のファイル                                                                           | 最近使用したファイルがここに表示されま                                                                                               |  |
| <ol> <li>① 最近使ったアイテム</li> <li>x<sup>A</sup> 共有</li> </ol>                           | 新機能: OneDrive と Office で最近使用したファ <b>ィー ションを完了しま</b><br>ルをもう一度開くことができます。                                           |  |
| 同 ごみ箱                                                                               | アップロー モ                                                                                                    |  |
| 共有ライブラリ<br>サイトを使用すると、チームでご<br>ジェクト作業を行うことができ、<br>こからでちどのデバイズからです<br>報を共有できます。サイトを作か | クテオカル - 与異な One Unive に プラッ<br>ると、どのデバイスからでもアクセン<br>す。ページ上部近くにある [アップロ<br>選択するか、ファイルをドラッグア<br>ップ 1. <i>てくださ</i> い |  |

#### OneDriveの説明画面が表 示された場合すべて、「×」 をクリックします。

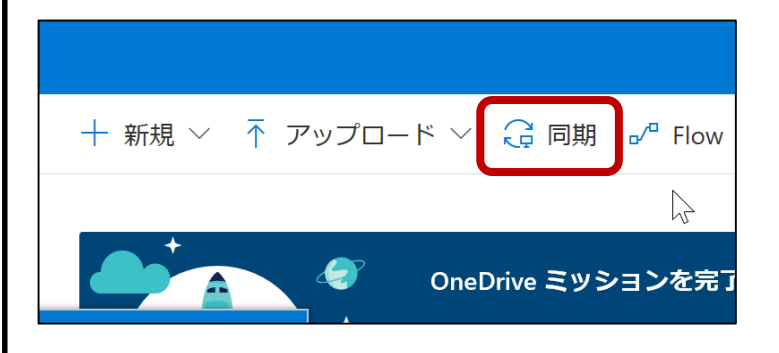

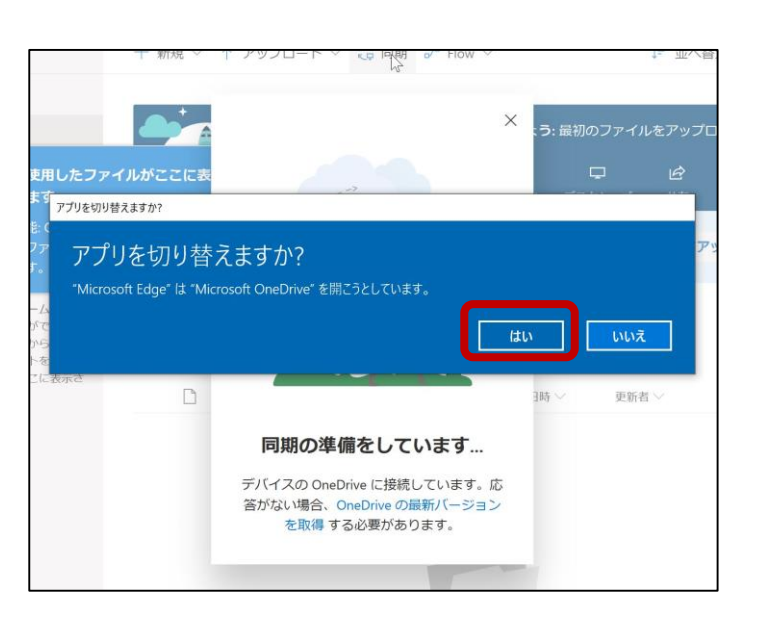

「同期」をクリックします。

「アプリを切り替えますか?」 と表示されたら、「はい」をク リックし、OneDrive を起動しま す。

<次のページに続きます>

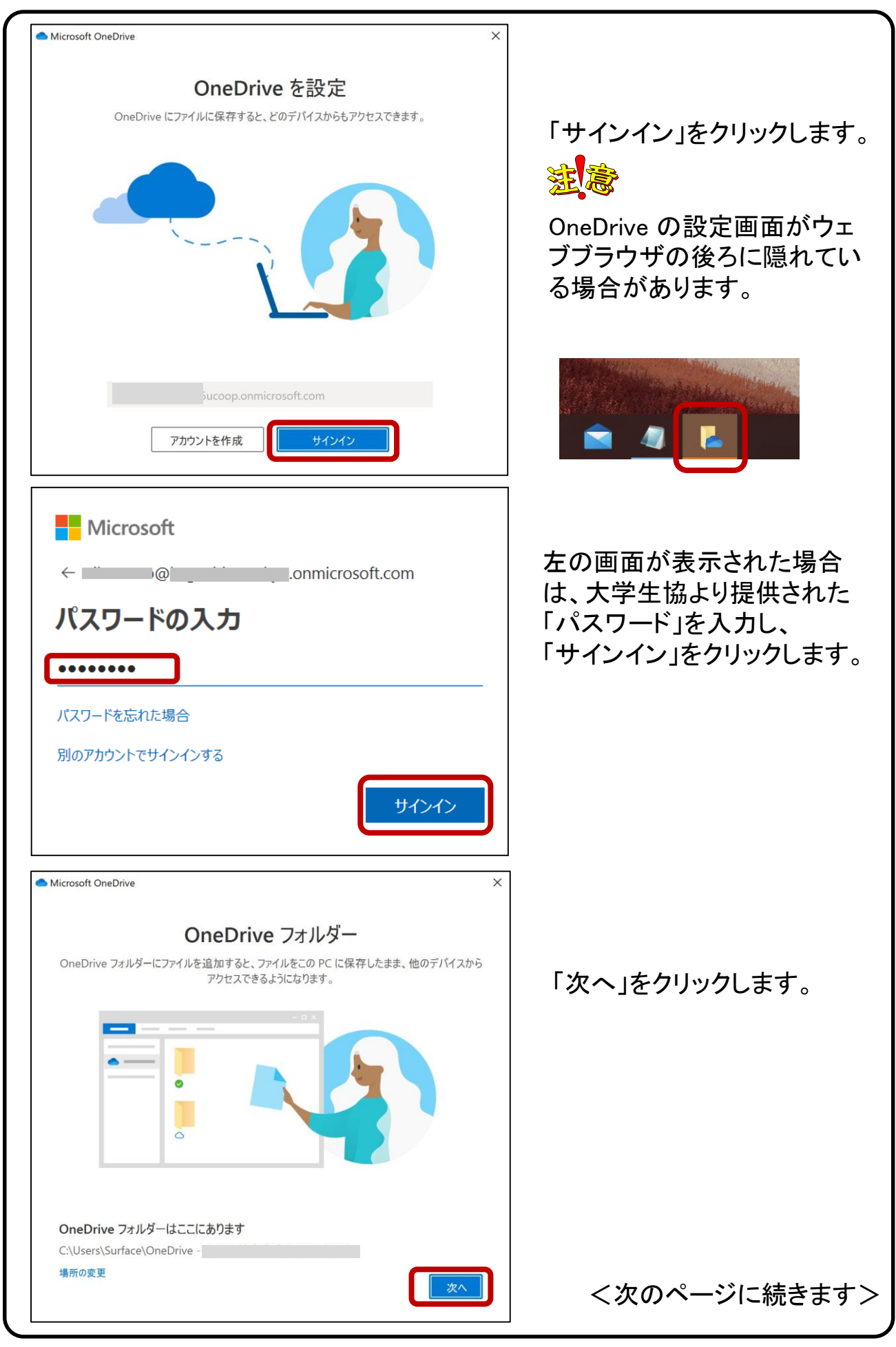

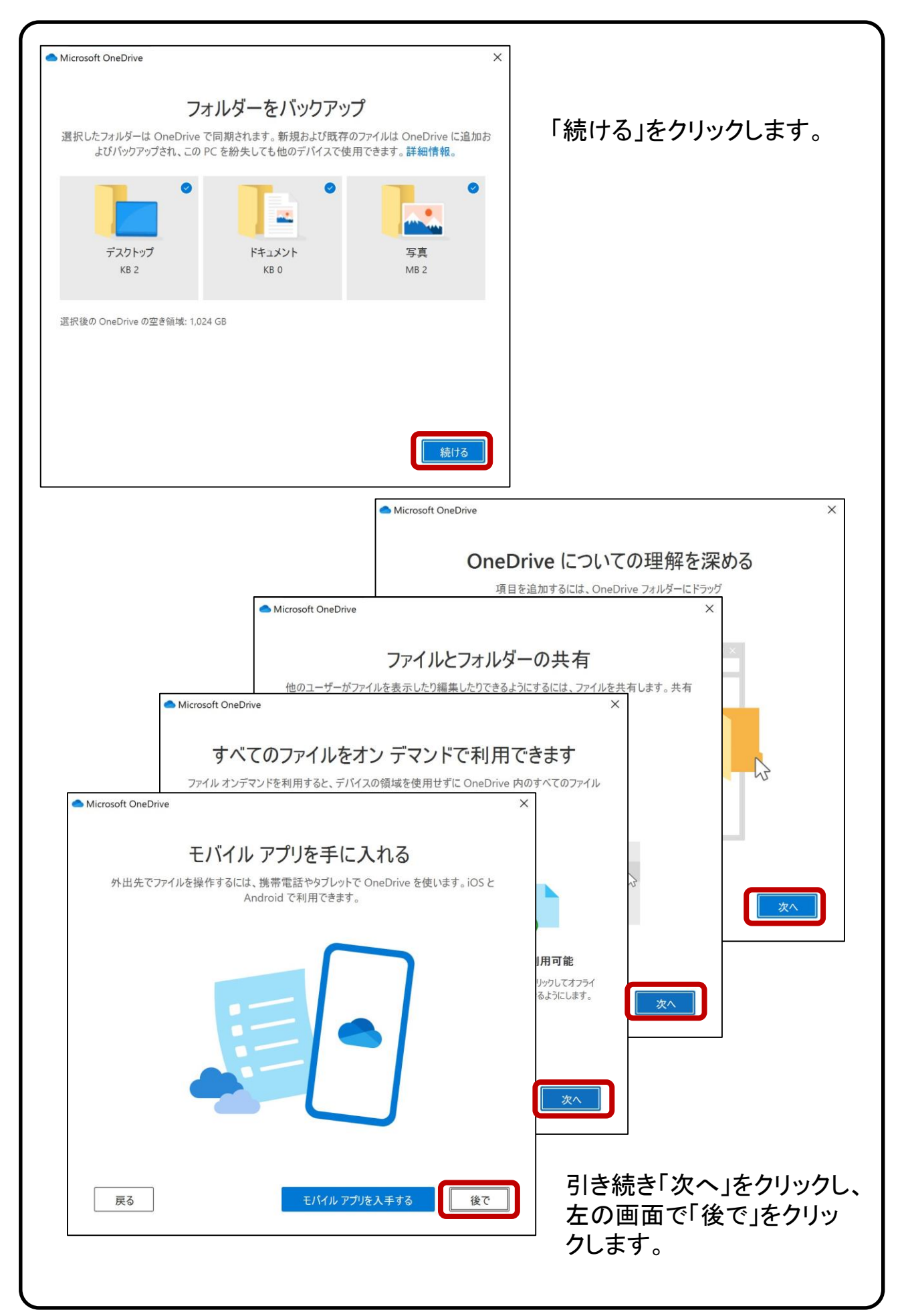

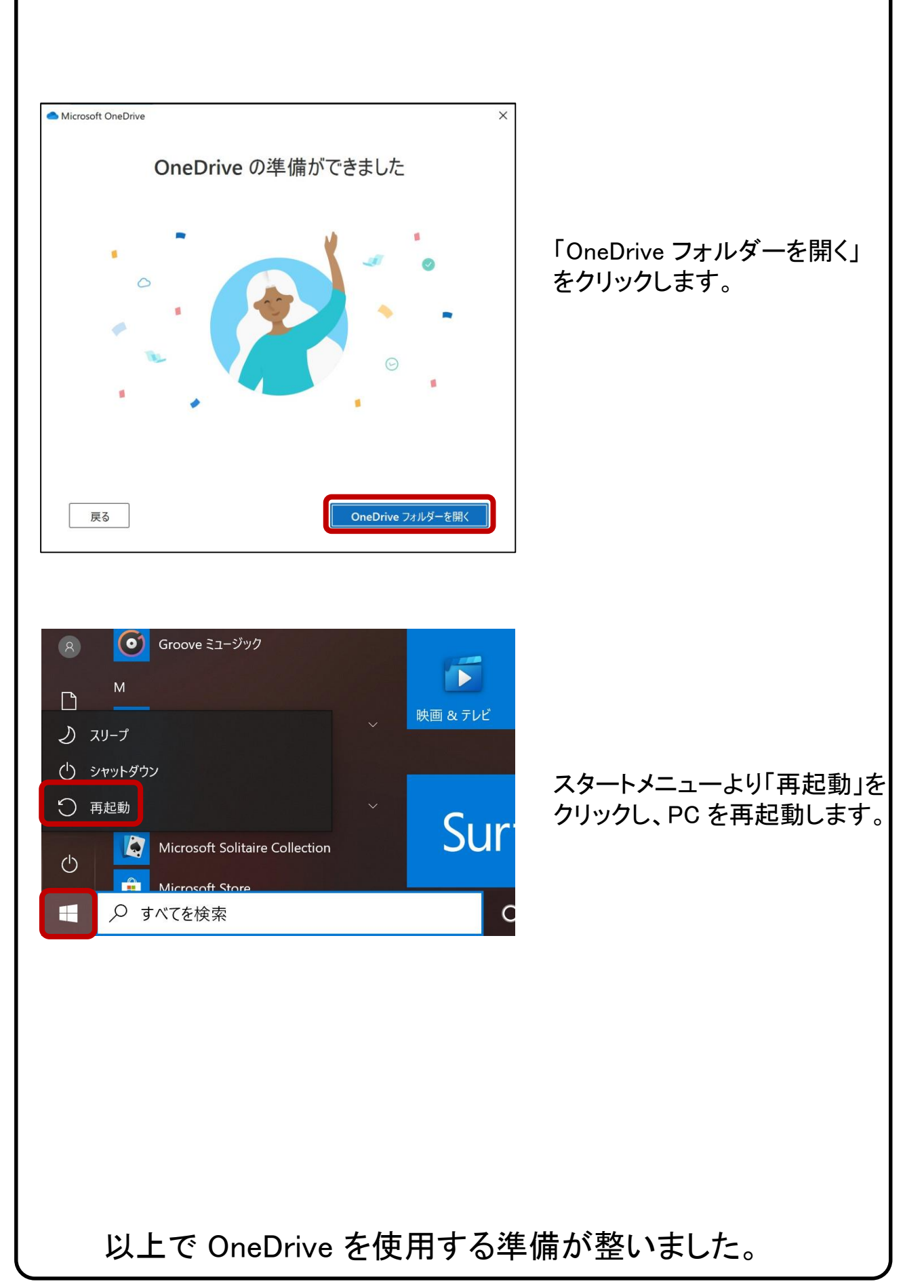

#### 【OneDrive の基本動作】

OneDrive で ローカルPCのファイルを変更すると、クラウド上のファイルも 自動的に更新されます。例として、OneDrive ローカルフォルダーに新しく ファイルを作成し、クラウド上に同期される過程を下記に示します。 本操作は必須ではありません。

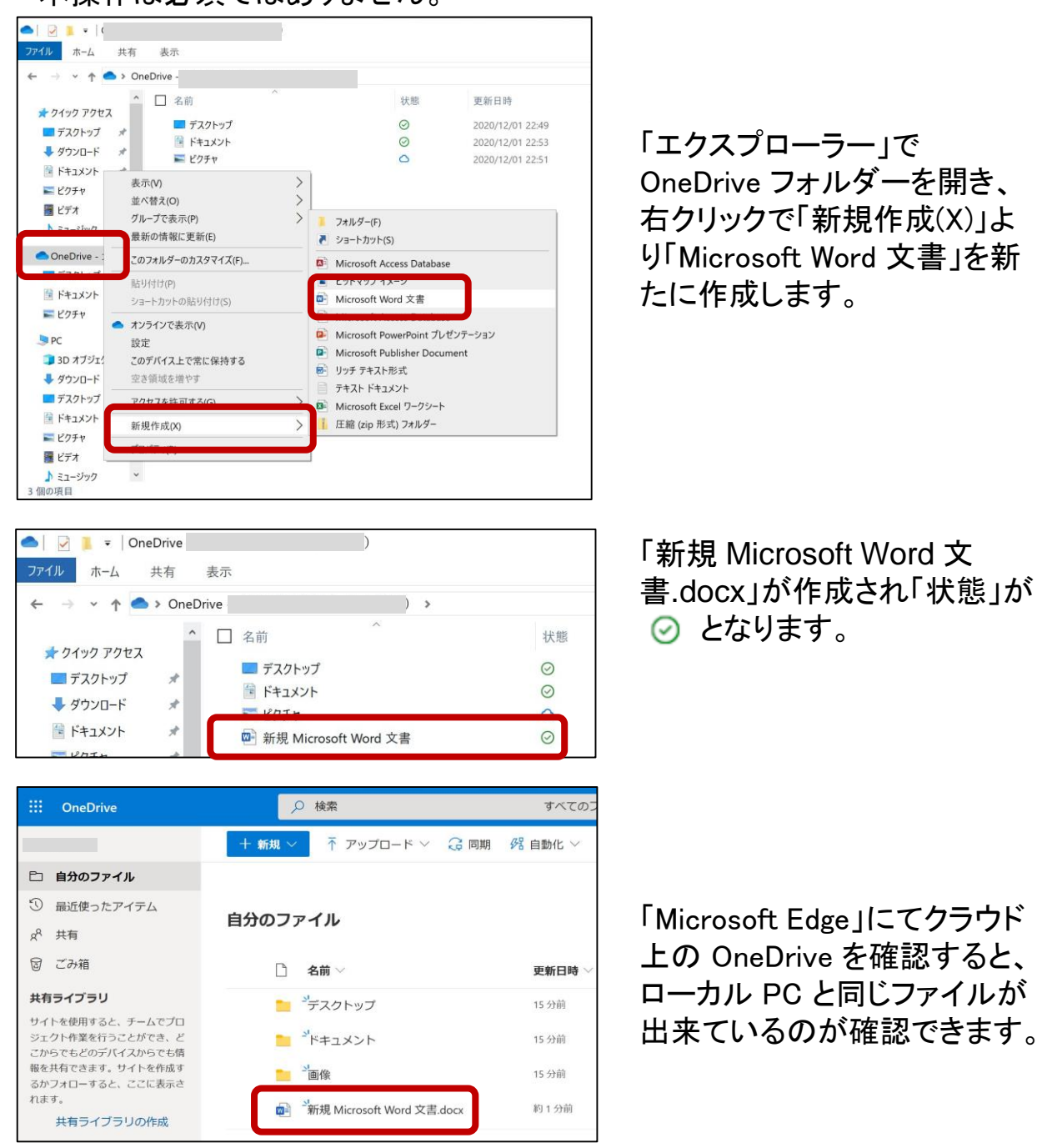

クラウドと同期させる事で、複数の iPhone, Android 等の端 末を使用している場合でも、常に同一のファイルにアクセス できます。

#### 【応用編 OneDrive だけにファイルを保存する】

PC のハードディスクの容量が気になる場合は、PC との同期を解除すれば、 クラウド上の OneDrive(容量:1TB)だけにデータを保存できます。 例を下記に示します。本操作は必須ではありません。

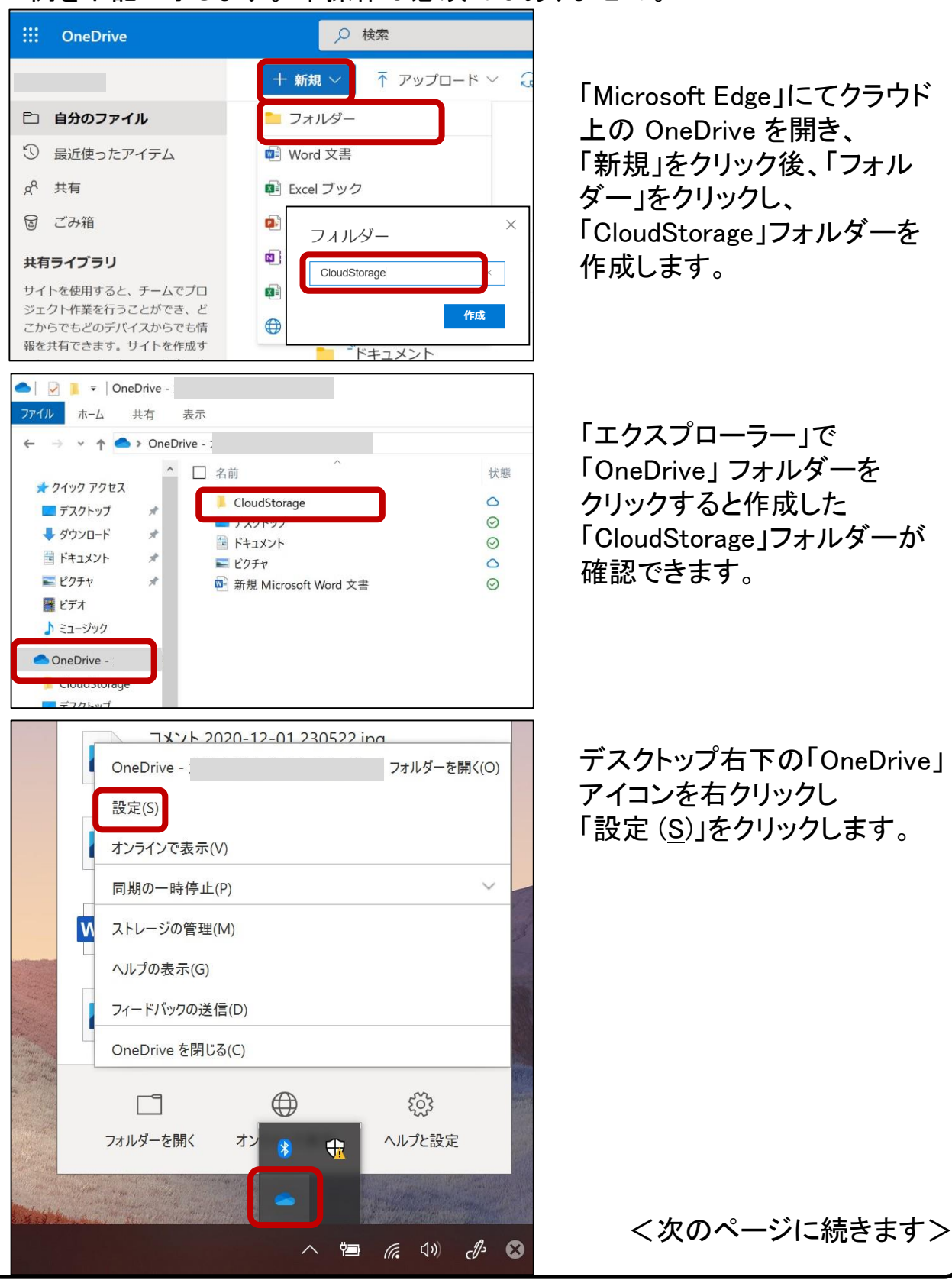

| Microsoft OneDrive     X     設定 アカウント バックアップ ネットワーク Office バージョン情報     OneDrive - iucoop.onmicrosoft.com     7 MB/1,024 GB のクラウド ストレージを使用中     ストレージの管理 この PC のリンク解除     1 つの場所を同期しています     OneDrive -     この PC で使用されている 3 MB         フォルダーの選択 可期の停止                                | 「アカウント」をクリックし「フォル<br>ダーの選択」をクリックします。                  |
|----------------------------------------------------------------------------------------------------|-------------------------------------------------------|
| ● Microsoft OneDrive                                                                                                    | ×<br>「CloudStorage」の「✓」をク<br>リックし外し、「OK」をクリックし<br>ます。 |
| または、これらのフォルダーが表示されるようにする:<br>フォルダーに格納されていないファイル (0.0 KB)<br>CloudStorage (0.0 KB)<br>デスクトップ (1.4 KB)<br>〇 一 デスクトップ (1.4 KB)<br>〇 一 ドキュメント (0.0 KB)<br>〇 一 岡都を中止したアイテムは OneDrive 上には残りますが、この PC には残りません。既に PC にあるアイテム<br>れます。<br>PC 上の場所: C:\Users\Surface\OneDrive -<br>選択済み: 3.3 MB | ia、削除さ<br>OK                                          |
|                                                                                                    | <br><次のページに続きます>                                      |

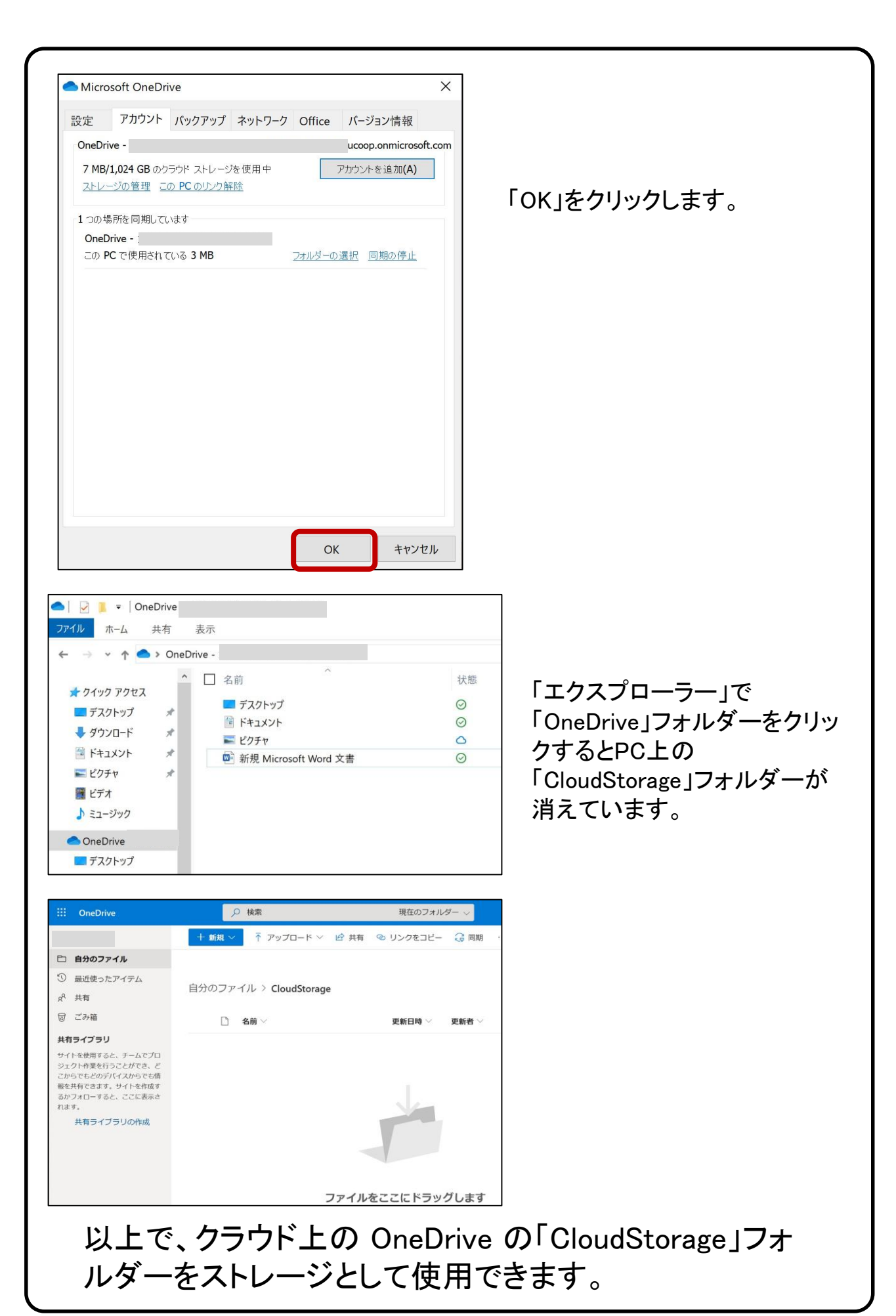

### 7. Teams インストール方法 (所要時間 約10分) Teams には、チャットとオンライン会議のための機能がすべてそろっています。 音声、ビデオ、Web での会議を開催したり、ファイルの共有なども簡単に行え、 共同作業をスムーズに進める事が出来ます。また、組織内外の誰とでもチャット できます。 ※事前にインターネット接続が出来ていることを確認してください。

### 【Teams インストールの開始】 https://teams.microsoft.com/downloads に「Microsoft Edge Iでアクセスし、「Teams Iをダウンロードします。 什事用の Teams をデスクトップにダウンロード 画面の下へスクロールし 「Teams をダウンロード」を クリックします。 Teams をダウンロード 「実行」をクリックします。 実行 保存 $\wedge$ キャンセル Х 🐗 Microsoft Teams **Microsoft Teams** 左の画面が表示された場合は、 大学生協より提供された「ID」 を入力し、「サインイン」をク 職場、学校または Microsoft アカウントを入 リックします。 カします。 onmicrosoft.com @ サインイン まだ Teams に参加していませんか? 詳細はこちら <次のページに続きます> 無料で登録

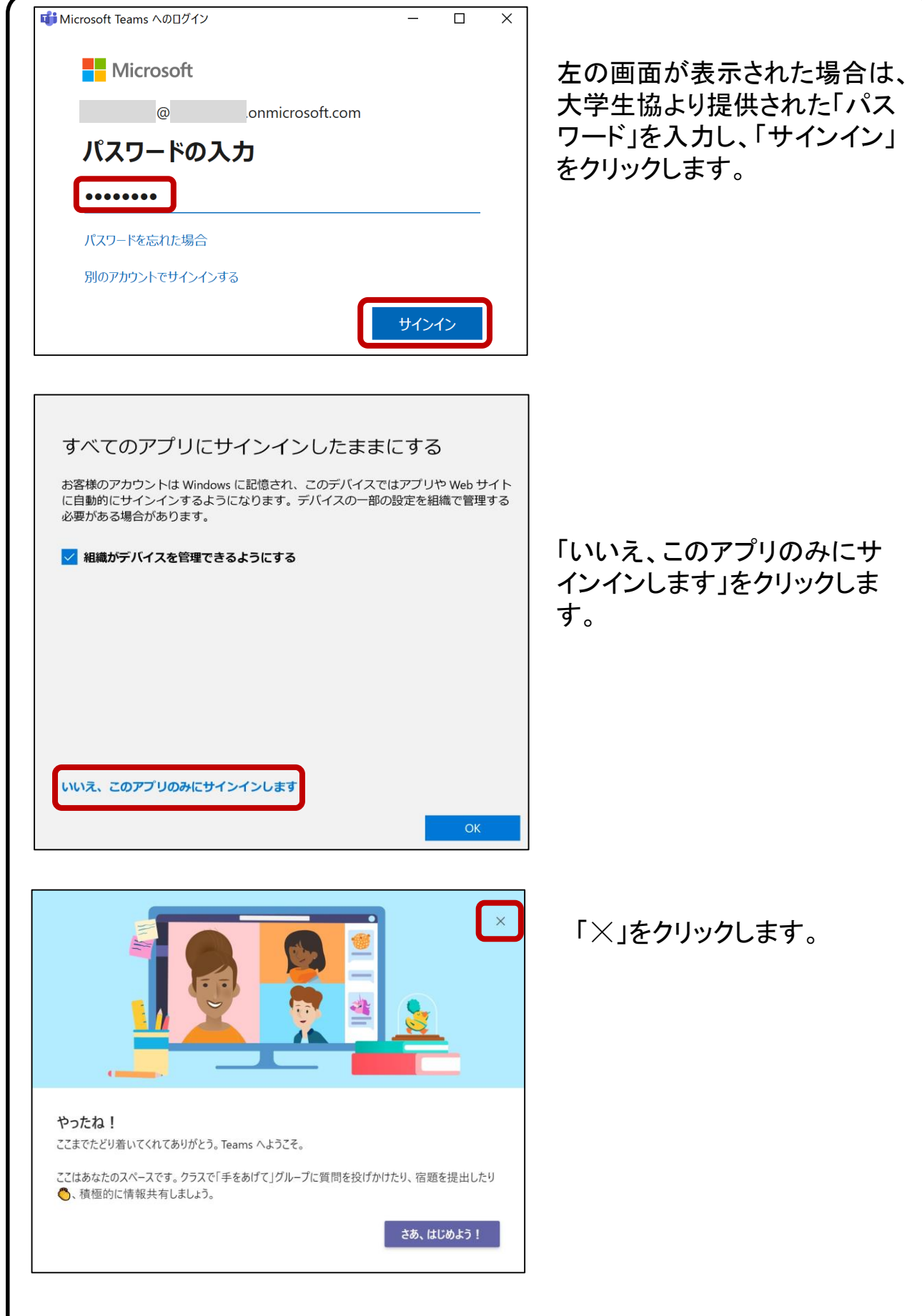

### 以上で Teams を使用する準備が整いました。

![](_page_29_Picture_0.jpeg)

※事前にインターネット接続が出来ていることを確認してください。

![](_page_29_Picture_2.jpeg)

# 9. iOS, Androidでの利用方法

iPhone, iPad, Android 搭載のスマートフォン等で Microsoft 365 を使 用できます。

※事前にインターネット接続が出来ていることを確認してください。

#### 【iPhone, iPad へのインストール】

![](_page_30_Picture_4.jpeg)

「App Store」より「excel」な ど必要なアプリケーションを 検索し、「入手」からインス トールします。 インストール後は、PC と同 様に ID/PW を使用しログイ ンします。

【Android へのインストール】

![](_page_30_Picture_7.jpeg)

「Google Play ストア」より 「excel」など必要なアプリ ケーションを検索し、「イン ストール」からインストール します。 インストール後は、PC と同 様に ID/PW を使用しログイ ンします。

## 10. その他注意事項など

Microsoft 365 を継続して使用するためのポイントを記載しています。

#### 【Microsoft 365 の自動更新】

Microsoft 365 は自動更新の機能があり、最新の機能とツールを入手できます。また、最新のセキュリティ修正プログラムや改善プログラムを使用して、Office を常に最新の状態に保ちます。パソコンを安全に使い続ける為には、常に最新の状態にしておきましょう。(インターネット接続が必要です)

更新の際、ソフトウェアの使用方法が変更される可能性があります。

#### 【再インストール】

PC を修理した等で、Microsoft 365 を再インストールする必要がある場合は、 「4: インストール手順」より、再度インストール作業を行って下さい。

### 【Office オンライン】

![](_page_31_Picture_8.jpeg)

「<u>https://www.office.com/</u>」 ヘサインインすることで 様々なアプリがオンライン で使用できます。